Insight is a web-based tool for finding, viewing, managing and sharing up-to-date equity and fixed income research from both internal and external sources.

Access Insight via the **My Workstation Tools** module. (If Insight is not a displayed option, click **Customize** in the upperright corner, then select the checkbox for Insight to add it to your workstation tools.)

## **My Updates Tab**

When Insight is launched, you'll see the **My Updates** tab, which displays the analysts, companies and reports viewed most recently. On this tab, you can add modules based on a saved search, subscription or your most read research.

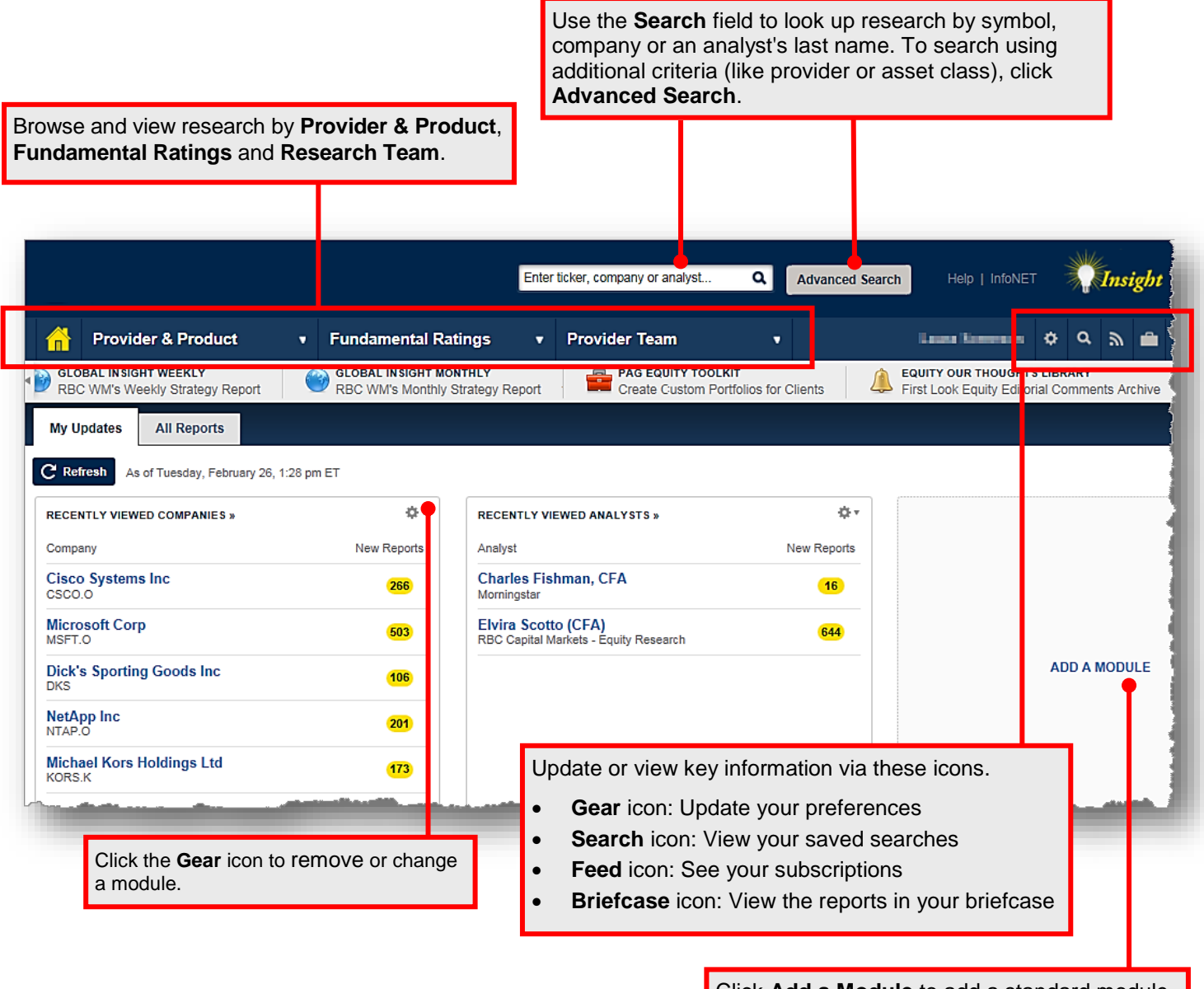

Click **Add a Module** to add a standard module (like Recently Viewed Reports) or a module based on a saved search or subscription.

## All Reports Tab

The All Reports tab displays all research available for a set period of time (the default is seven days).

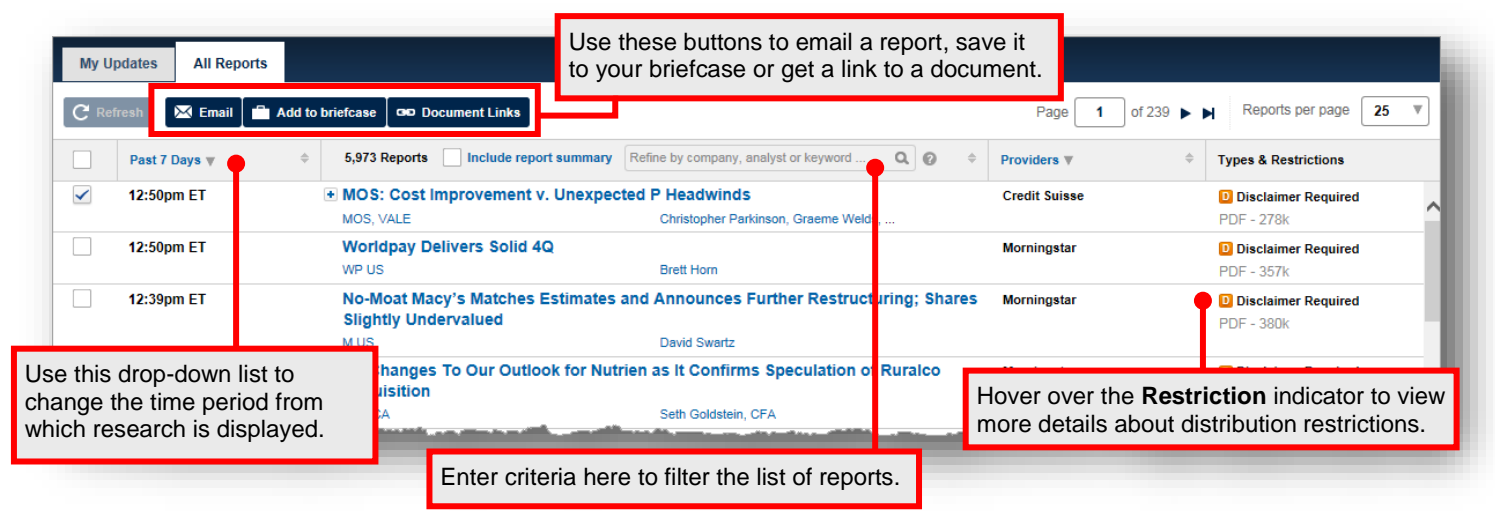

## **Viewing Reports**

When you use the drop-down lists or the search function to look for research, Insight will display a list of results. Click on any item to open it as a .pdf file in a new window.

| Argus Research<br>Reports                                                       |                                                                                                    |                                                                                           | Save Search                                                                  |
|---------------------------------------------------------------------------------|----------------------------------------------------------------------------------------------------|-------------------------------------------------------------------------------------------|------------------------------------------------------------------------------|
| C Refresh 🚔 Add to briefcas                                                     | •                                                                                                    | Page <b>1</b> of 1                                                                        | Reports per page 25 🔻                                                        |
| Past 7 Days 🔻                                                                   | • 5 Reports Include report summary Refine by company, anal                                                                                                    | lyst or keyword Q                                                                         | Types & Restrictions                                                         |
| Mar 1<br>2:18pm ET                                                              | • Chesapeake Energy Corp, Maintaining HOLD following 4Q results         Our rating on Chesapeake Energy Corp. (NYSE: CHK) remains HOLD as the company struggles to manage its heavy det         load amid declining         CHK         • JC Penney Co Inc, Dr         We are dropping coverage         our coverage         JCP         After conducting a search, you can save it by clicking         Save Search, then following the prompts.         - 93k         -93k |                                                                                           |                                                                              |
| Feb 28<br>7:11am ET                                                             | Wayfair Inc, Launching coverage with a HOLD rating We are initiating coverage of Wayfair Inc. (NYSE: W), a leading online home goods retailer, with a HOLD rating. This well- PDF - 105k managed PDF - 105k                                                                                                    |                                                                                           |                                                                              |
|                                                                                 | W Argus                                                                                                    | s Research                                                                                |                                                                              |
|                                                                                 |                                                                                                    |                                                                                           |                                                                              |
| ave reports to your br<br>t the checkbox for ea<br>ve, then click <b>Add to</b> | efcase,<br>ch report<br><b>briefcase</b> .                                                                                                    | After searching for repor<br>product or provider, you<br>by clicking <b>Subscribe</b> , t | rts from a company, ana<br>can subscribe to email<br>hen following the promp |

## Support

- "How do I" questions, as well as questions about Insight functionality, can be addressed to the Business Applications Training & Support (BATS) team at (800) 949-0242, option 1.
- Additional instructions for using Insight are available in the Insight section of the Systems User Guide.